**Reverse Engineering & Malware Analysis Training** 

#### **Practical Reversing III – Malware Memory Forensics**

Monnappa (m0nna)

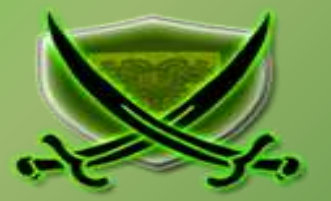

# Disclaimer

The Content, Demonstration, Source Code and Programs presented here is "AS IS" without any warranty or conditions of any kind. Also the views/ideas/knowledge expressed here are solely of the trainer's only and nothing to do with the company or the organization in which the trainer is currently working.

However in no circumstances neither the trainer nor SecurityXploded is responsible for any damage or loss caused due to use or misuse of the information presented here.

# Acknowledgement

- Special thanks to null & Garage4Hackers community for their extended support and cooperation.
- Thanks to all the trainers who have devoted their precious time and countless hours to make it happen.

#### **Reversing & Malware Analysis Training**

This presentation is part of our **Reverse Engineering & Malware Analysis** Training program. Currently it is delivered only during our local meet for FREE of cost.

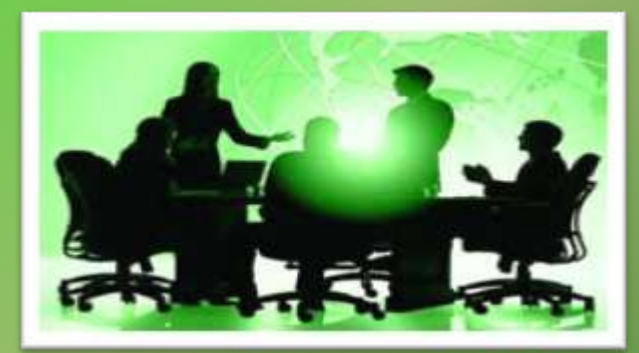

For complete details of this course, visit our Security Training page.

# Who am I

#### Monnappa

- m0nna
- Member of SecurityXploded
- Info Security Investigator @ Cisco
- Reverse Engineering, Malware Analysis, Memory Forensics
- GREM, CEH
- Email: monnappa22@gmail.com

# Contents

- Why Memory Forensics?
- Steps in Memory Forensics
- Volatility Quick Overview
- Volatility help and plugins
- Demo

### **Why Memory Forensics?**

- Finding and extracting forensic artefacts
- > Helps in malware analysis
- Determining process, network, registry activities
- Reconstructing original state of the system
- > Assists with unpacking, rootkit detection and reverse engineering

#### **Steps in Memory Forensics**

- Memory acquisition Dumping the memory of a target machine
  - tools: Win32dd/Win64dd, Memoryze, DumpIt, FastDump
  - In Virtual machine: Suspend the VM and use .vmem file
- > Memory analysis Analyzing the memory dump for forensic artifacts
  - tools: Volatility, Memoryze

## **Volatility Quick Overview**

- > Advanced memory Forensics Framework written in python
- > Installation details:
  - http://code.google.com/p/volatility/wiki/FullInstallation
- Use -h or --help option to get list of command-line switches
   example: python vol.py –h
- Use -f <filename> and --profile to indicate the memory dump you are analyzing example: python vol.py -f mem.dmp --profile=WinXPSP3x86
- To know the --profile info use below command: example: python vol.py -f mem.dmp imageinfo

#### **Volatility help and plugins**

#### -h or -help option displays help and available plug-in commands in volatility.

| rootgibt: -/Volatility                 |                                                        | Supported Plugin Comm    | ands:                                                                                                 |
|----------------------------------------|--------------------------------------------------------|--------------------------|----------------------------------------------------------------------------------------------------|
| File Edit View Terminal Help           |                                                        |                          |                                                                                                    |
| rootebt:-/Volatility                   | # python vol.py -h                                     | apihooks                 | [MALWARE] Find API hooks                                                                              |
| Volatile Systems Vola                  | atility Framework 2.0                                  | bioskbd                  | Reads the keyboard buffer from Real Mode memory                                                       |
| Usage: Volatility - /                  | A memory forensics analysis platform.                  | callbacks<br>connections | (MALWARE) Print system-wide notification routines<br>Print list of open connections [Windows XP Only] |
| Options:                               |                                                        | connscan                 | Scan Physical memory for _TCPT_OBJECT objects (tcp connections)                                       |
| -hhelp                                 | list all available options and their default values.   | crashinfo                | Dump crash-dump information                                                                           |
| CONTRACT CONTRACTOR                    | Default values may be set in the configuration file    | devicetree               | [MALWARE] Show device tree                                                                            |
|                                        | (/etc/volatilityrc)                                    | dlldump                  | Dump DLLs from a process address space                                                                |
| conf-file=/root/                       | volatilityrc                                           | dlllist                  | Print list of loaded dlls for each process                                                            |
|                                        | User based configuration file                          | driverirp                | [MALWARE] Driver IRP hook detection                                                                   |
| -d,debug                               | Debug volatility                                       | driverscan               | Scan for driver objects _DRIVER_OBJECT                                                                |
| info                                   | Print information about all registered objects         | filescan                 | Scan Physical memory for _FILE_OBJECT pool allocations                                                |
| plugins=PLUGINS                        | Additional plugin directories to use (colon separated) | gdt                      | [MALWARE] Display Global Descriptor Table                                                             |
| cache-directory=                       | /root/.cache/volatility                                | getsids                  | Print the SIDs owning each process                                                                    |
|                                        | Directory where cache files are stored                 | handles                  | Print list of open handles for each process                                                           |
| no-cache                               | Disable caching                                        | hashdump                 | Dumps passwords hashes (LM/NTLM) from memory                                                          |
| tz=TZ                                  | Sets the timezone for displaying timestamps            | hibinfo                  | Dump hibernation file information                                                                     |
| -f FILENAME,file                       | ename=FILENAME                                         | hivedump                 | Prints out a hive                                                                                     |
|                                        | Filename to use when opening an image                  | hivelist                 | Print list of registry hives.                                                                         |
| output=text                            | Output in this format (format support is module        | hivescan                 | Scan Physical memory for _CMHIVE objects (registry hives)                                             |
| Construction and a second state of the | specific)                                              | idt                      | [MALWARE] Display Interrupt Descriptor Table                                                          |
| output-file=OUTPU                      | UT FILE                                                | imagecopy                | Copies a physical address space out as a raw DD image                                                 |
|                                        | write output in this file                              | imageinfo                | Identify information for the image                                                                    |
| -v,verbose                             | Verbose information                                    | inpscan                  | [MALWARE] Scan a module for imports (API calls)                                                       |
| -k KPCR,kpcr=KP                        | CR Specify a specific KPCR address                     | inspectcache             | Inspect the contents of a cache                                                                       |
| -g KDBG,kdbg=KDI                       | BG Specify a specific KDBG virtual address             | kdbasean                 | Search for and dumn notential KOBG values                                                             |

# DEMO

http://youtu.be/YcVusDjnBxw

#### **Demo-Scenario**

Your security device alerts, show malicious http connection to ip address 208.91.197.54 from a source ip 192.168.1.100 on 8th june 2012 at around 13:30hrs...you are asked to investigate and do memory forensics on that machine 192.168.1.100

 To start with, acquire the memory image "infected.dmp" from 192.168.1.100, using memory acquistion tools (win32dd) command: win32dd.exe /f infected.dmp

- Analyze the memory dump "infected.dmp"

## **Step 1 – Start With what you know**

Volatility's connections module shows connection to the malicious ip by pid 1748

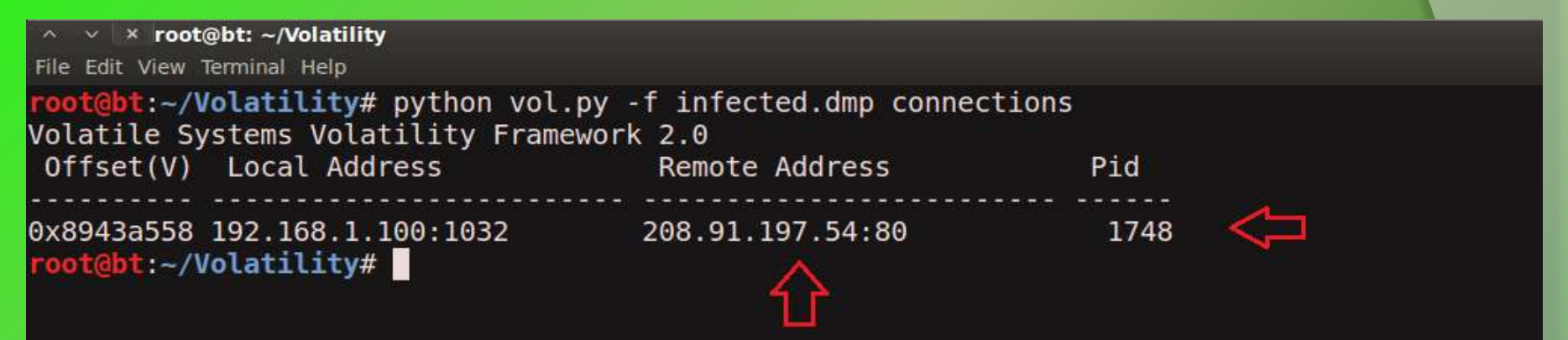

## **Step 2 – Info about 208.91.197.54**

Google search shows 208.91.197.54 associated with malware, probably "spyeye", we need to confirm that yet.

| 📫 😼 🛃 www.google                                                                           | $. co.in / \#hl = en \& gs_nf = 1 \& cp = 13 \& gs_ld = 6 \& xhr = t \& q = 208.91.197.54 \& pf = p \& output = search \& sclient = psy-ab \& oq = 208.91.197.54 \& pf = p \& output = search \& sclient = psy-ab \& oq = 208.91.197.54 \& pf = p \& output = search \& sclient = psy-ab \& oq = 208.91.197.54 \& pf = p \& output = search \& sclient = psy-ab \& oq = 208.91.197.54 \& pf = p \& output = search \& sclient = psy-ab \& oq = 208.91.197.54 \& pf = p \& output = search \& sclient = psy-ab \& oq = 208.91.197.54 \& pf = p \& output = search \& sclient = psy-ab \& oq = 208.91.197.54 \& pf = p \& output = search \& sclient = psy-ab \& oq = 208.91.197.54 \& pf = p \& output = search \& sclient = psy-ab \& oq = 208.91.197.54 \& pf = p \& output = search \& sclient = psy-ab \& oq = 208.91.197.54 \& pf = p \& output = search \& sclient = psy-ab \& output = search \& sclient = psy-ab \& output = search \& sclient = psy-ab \& output = search \& sclient = psy-ab \& sclient = search \& sclient = search & sclient = search & sclient = search & sclient = search & sclient = search & sclient = search & sclient = search & sclient = search & sclient = search & sclient = s$ |
|--------------------------------------------------------------------------------------------|----------------------------------------------------------------------------------------------------|
| +You Search Images                                                                         | Maps Play YouTube News Gmail Documents Calendar More -                                                                                                    |
| Google                                                                                     | 208.91.197.54                                                                                                    |
| Search                                                                                     | About 284,000 results (0.43 seconds)                                                                                                    |
| Web<br>Images<br>Maps<br>Videos<br>News<br>More<br>Bangalore, Karnataka<br>Change location | 208.91.197.54 - SpyEye Tracker :: Monitor         https://spyeyetracker.abuse.ch/monitor.php?lpaddress=208.91.197.54         The abuse.ch SpyEye Tracker help you to track SpyEye Command&Control servers         (C&Cs) and generating a IP-blocklist or domain-blocklist.         208.91.197.54   lpaddress   Malwaregroup         www.malwaregroup.com/lpaddresses/208.91.197.54 - United States         80+ Items - IpAdress : 208.91.197.54, Location : US. Autonomous System         Domain       Created         gwundaylhu.com       2011-08-01         2012-04-13         bonanzatraining.com       2012-04-16         ZeuS Tracker :: IP address 208.91.197.54         https://zeustracker.abuse.ch/monitor.php?lpaddress=208.91.197.54         The abuse.ch ZeuS Tracker help you to track ZeuS Command&Control servers and comparation and the phocklist                                                                                                    |
| Pages from India<br>More search tools                                                      | Malware for ip: 208.91.197.54 - Clean MX - realtime<br>support.clean-mx.de/clean-mx/viruses.php?lp=208.91.197.54<br>Safe Virus-Viewer and Analyser may take a minute to complete http://alexgo.co/<br>mysp.txt? up, No previous evidence recorded Saved evidence (44310 Bytes) of                                                                                                    |

#### **Step 3 – Who is Pid 1748?**

"psscan" shows pid 1748 belongs to explorer.exe, also two process created during same time reported by security device (i.e june 8<sup>th</sup> 2012)

| ∽ ∽ × root     | @bt: ~/Volatility  |         |        |            |            |          |                     |
|----------------|--------------------|---------|--------|------------|------------|----------|---------------------|
| File Edit View | Terminal Help      |         |        |            |            |          |                     |
| root@bt:~/\    | Volatility# pythor | vol.py  | -fin   | fected.dmp | osscan     |          |                     |
| Volatile Sy    | ystems Volatility  | Framewo | rk 2.0 |            |            |          |                     |
| Offset         | Name               | PID     | PPID   | PDB        | Time creat | ed       | Time exited         |
|                |                    |         |        |            |            | ******** |                     |
| 0x0932b020     | B6232F3A9F9.exe    | 1672    | 1748   | 0x0f9c02a0 | 2012-06-08 | 13:27:55 | 2012-06-08 13:27:56 |
| 0x09339020     | wmiprvse.exe       | 584     | 880    | 0x0f9c0260 | 2012-02-26 | 12:07:19 |                     |
| 0x0934c4a8     | VMUpgradeHelper    | 428     | 700    | 0x0f9c0240 | 2012-02-26 | 12:07:19 |                     |
| 0x09350740     | vmtoolsd.exe       | 216     | 700    | 0x0f9c0220 | 2012-02-26 | 12:07:19 |                     |
| 0x0935a360     | explorer.exe       | 1748    | 1712   | 0x0f9c01c0 | 2012-02-26 | 12:07:17 |                     |
| 0x093662b8     | svchost.exe        | 964     | 700    | 0x0f9c0100 | 2012-02-26 | 12:07:11 |                     |
| 0x094c6da0     | svchost.exe        | 880     | 700    | 0x0f9c00e0 | 2012-02-26 | 12:07:11 |                     |
| 0x095ffa58     | ctfmon.exe         | 1900    | 1748   | 0x0f9c0200 | 2012-02-26 | 12:07:18 |                     |
| 0x0964c020     | erm.exe            | 1648    | 1888   | 0x0f9c0280 | 2012-06-08 | 13:27:53 | 2012-06-08 13:27:57 |
| 0x09656020     | VMwareUser.exe     | 1888    | 1748   | 0x0f9c01e0 | 2012-02-26 | 12:07:18 |                     |
| 0x09665630     | winlogon.exe       | 656     | 376    | 0x0f9c0060 | 2012-02-26 | 12:07:11 |                     |
| 0x097166a8     | VMwareTray.exe     | 1880    | 1748   | 0x0f9c0180 | 2012-02-26 | 12:07:18 |                     |
| 0x0971ea38     | svchost.exe        | 1092    | 700    | 0x0f9c0140 | 2012-02-26 | 12:07:11 |                     |
| 0x09732da0     | csrss.exe          | 632     | 376    | 0x0f9c0040 | 2012-02-26 | 12:07:10 |                     |
| 0x097aebf0     | services.exe       | 700     | 656    | 0x0f9c0080 | 2012-02-26 | 12:07:11 |                     |
| 0x09811020     | lsass.exe          | 712     | 656    | 0x0f9c00a0 | 2012-02-26 | 12:07:11 |                     |
| 0x09821020     | smss.exe           | 376     | 4      | 0x0f9c0020 | 2012-02-26 | 12:07:10 |                     |
| 0x0984c8e0     | svchost.exe        | 1124    | 700    | 0x0f9c0160 | 2012-02-26 | 12:07:11 |                     |
| 0x0984e170     | svchost.exe        | 1048    | 700    | 0x0f9c0120 | 2012-02-26 | 12:07:11 |                     |
| 0x098523b0     | vmacthlp.exe       | 868     | 700    | 0x0f9c00c0 | 2012-02-26 | 12:07:11 |                     |
| 0x0992b830     | System             | 4       | 0      | 0x00319000 |            |          |                     |
| root@bt:-/     | Volatility#        |         |        |            |            |          |                     |

## **Step 4 – Process handles of explorer.exe**

Explorer.exe opens a handle to the B6232F3A9F9.exe, indicating explorer.exe created that process, which might be malicious...focusing on explorer.exe for now.

| _^× root@         | bt: ~/Vola | tility         |                                               |
|-------------------|------------|----------------|-----------------------------------------------|
| File Edit View Te | rminal Hel | p              |                                               |
| root@bt:~/Vo      | latili     | ty# python vol | py -f infected.dmp handles -p 1748 -t Process |
| Volatile Sys      | stems Vo   | olatility Fram | nework 2.0                                    |
| Offset(V)         | Pid        | Туре           | Details                                       |
| 0x8915a348        | 1748       | Process        | explorer.exe(1748)                            |
| 0x8912b008 [      | 1748       | Process        | B6232F3A9F9.exe(1672)                         |
| 0x8912b008        | 1748       | Process        | B6232F3A9F9.exe(1672)                         |
| root@bt:~/Vo      | latili     | ty#            |                                               |

### **Step 5 – apihooks in explorer.exe**

apihooks module show, inline api hooks in explorer.exe and jump to an unknown location

| ∧ ∨ × root@bt: ~/Volatility            |                |                                                    |                                                                                                    |
|----------------------------------------|----------------|----------------------------------------------------|----------------------------------------------------------------------------------------------------|
| File Edit View Terminal Help           |                |                                                    |                                                                                                    |
| <pre>root@bt:~/Volatility# pytho</pre> | n vol.py -f in | fected.dmp apihooks -p 1748                        |                                                                                                    |
| Volatile Systems Volatility            | Framework 2.0  |                                                    | and the second second second second second second second second second second second second second second second |
| Name                                   | Туре           | Target                                             | Value 🛛 🗡                                                                                                    |
| explorer.exe[1748]                     | inline         | <pre>user32.dll!TranslateMessage[0x7e418bf6]</pre> | 0x7e418bf6 JMP 0xbb6bddc (UNKNOWN)                                                                               |
| explorer.exe[1748]                     | inline         | crypt32.dll!PFXImportCertStore[0x77aeff8           | f] 0x77aeff8f JMP 0xbb70462 (UNKNOWN)                                                                            |
| explorer.exe[1748]                     | inline         | wininet.dll!HttpSendRequestA[0x7806cd40]           | 0x7806cd40 JMP 0xbb82a3e (UNKNOWN)                                                                               |
| explorer.exe[1748]                     | inline         | wininet.dll!HttpSendRequestW[0x78080825]           | 0x78080825 JMP 0xbb82b9c (UNKNOWN)                                                                               |
| explorer.exe[1748]                     | inline         | wininet.dll!InternetCloseHandle[0x7805da           | 59] 0x7805da59 JMP 0xbb7dc40 (UNKNOWN)                                                                           |
| explorer.exe[1748]                     | inline         | wininet.dll!InternetWriteFile[0x78073645           | ] 0x78073645 JMP 0xbb82cfa (UNKNOWN)                                                                             |
| explorer.exe[1748]                     | inline         | advapi32.dll!CryptEncrypt[0x77dee340]              | 0x77dee340 JMP 0xbb7c597 (UNKNOWN)                                                                               |
| explorer.exe[1748]                     | inline         | ntdll.dll!NtEnumerateValueKey[0x7c90d2d0           | ] 0x7c90d2d0 JMP 0xbb6a7f0 (UNKNOWN)                                                                             |
| explorer.exe[1748]                     | inline         | ntdll.dll!NtQueryDirectoryFile[0x7c90d75           | 0] 0x7c90d750 JMP 0xbb74885 (UNKNOWN)                                                                            |
| explorer.exe[1748]                     | inline         | ntdll.dll!NtResumeThread[0x7c90db20]               | 0x7c90db20 JMP 0xbb861f8 (UNKNOWN)                                                                               |
| explorer.exe[1748]                     | inline         | ntdll.dll!NtSetInformationFile[0x7c90dc4           | 0] 0x7c90dc40 JMP 0xbb6a53a (UNKNOWN)                                                                            |
| explorer.exe[1748]                     | inline         | ntdll.dll!NtVdmControl[0x7c90df00]                 | 0x7c90df00 JMP 0xbb7493b (UNKNOWN)                                                                               |
| explorer.exe[1748]                     | inline         | ntdll.dll!ZwEnumerateValueKey[0x7c90d2d0           | ] 0x7c90d2d0 JMP 0xbb6a7f0 (UNKNOWN)                                                                             |
| explorer.exe[1748]                     | inline         | ntdll.dll!ZwQueryDirectoryFile[0x7c90d75           | 0] 0x7c90d750 JMP 0xbb74885 (UNKNOWN)                                                                            |
| explorer.exe[1748]                     | inline         | ntdll.dll!ZwResumeThread[0x7c90db20]               | 0x7c90db20 JMP 0xbb861f8 (UNKNOWN)                                                                               |
| explorer.exe[1748]                     | inline         | ntdll.dll!ZwSetInformationFile[0x7c90dc4           | 0] 0x7c90dc40 JMP 0xbb6a53a (UNKNOWN)                                                                            |
| explorer.exe[1748]                     | inline         | ntdll.dll!ZwVdmControl[0x7c90df00]                 | 0x7c90df00 JMP 0xbb7493b (UNKNOWN)                                                                               |
| explorer.exe[1748]                     | inline         | ws2_32.dll!send[0x71ab4c27]                        | 0x71ab4c27 JMP 0xbb7d3a6 (UNKNOWN)                                                                               |
| Finished after 17.233359098            | 4 seconds      |                                                    |                                                                                                    |
|                                        |                |                                                    |                                                                                                    |

### **Step 6 – exploring the hooks**

Disassembled hooked function (TranslateMessage), shows a short jump and then a long jump to malware location

File Edit View Terminal Help root@bt:~/Volatility# python vol.py -f infected.dmp volshell Volatile Systems Volatility Framework 2.0 Current context: process System, pid=4, ppid=0 DTB=0x319000 Welcome to volshell! Current memory image is: file:///root/Volatility/infected.dmp To get help, type 'hh()' >>> hh() DS() : Print a process listing. cc(offset=None, pid=None, name=None) : Change current shell context. dd(address, length=128, space=None) : Print dwords at address. db(address, length=128, width=16, space=None) : Print bytes as canonical hexdump. hh(cmd=None) : Get help on a command. dt(objct, address=None) : Describe an object or show type info. list entry(head, objname, offset=-1, fieldname=None, forward=True) : Traverse a LIST ENTRY. dis(address, length=128, space=None) : Disassemble code at a given address. For help on a specific command, type 'hh(<command>)' >>> cc(pid=1748) Current context: process explorer.exe, pid=1748, ppid=1712 DTB=0xf9c01c0 >>> dis(0x7e418bf6, length=32) 0x7e418bf6 eb01 JMP 0x7e418bf9 0x7e418bf8 c3 RET 0x7e418bf9 e9de31758d JMP 0xbb6bddc 0x7e418bfe 086681 OR [ESI-0x7f], AH 0x7e418c01 7e08 JLE 0x7e418c0b 0x7e418c03 e500 IN EAX, 0x0 0x7e418c05 0f84667e0200 JZ 0x7e440a71 0x7e418c0b 6a00 PUSH 0X0

#### **Step 7 – Embedded exe in explorer.exe**

Printing the bytes show the presence of embedded executable in explorer.exe

#### >>> db(0x0bb60000, length=256)

| 0bb60000 | 4d        | 5a | 90 | 00 | 03 | 00 | 00 | 00 | 04 | 00 | 00 | 00 | ff | ff | 00 | 00 | M  |
|----------|-----------|----|----|----|----|----|----|----|----|----|----|----|----|----|----|----|----|
| 0bb60010 | <b>b8</b> | 00 | 00 | 00 | 00 | 00 | 00 | 00 | 40 | 00 | 00 | 00 | 00 | 00 | 00 | 00 |    |
| 0bb60020 | 00        | 00 | 00 | 00 | 00 | 00 | 00 | 00 | 00 | 00 | 00 | 00 | 00 | 00 | 00 | 00 |    |
| 0bb60030 | 00        | 00 | 00 | 00 | 00 | 00 | 00 | 00 | 00 | 00 | 00 | 00 | e0 | 00 | 00 | 00 |    |
| 0bb60040 | 00        | 00 | 00 | 00 | 00 | 00 | 00 | 00 | 00 | 00 | 00 | 00 | 00 | 00 | 00 | 00 |    |
| 0bb60050 | 00        | 00 | 00 | 00 | 00 | 00 | 00 | 00 | 00 | 00 | 00 | 00 | 00 | 00 | 00 | 00 |    |
| 0bb60060 | 00        | 00 | 00 | 00 | 00 | 00 | 00 | 00 | 00 | 00 | 00 | 00 | 00 | 00 | 00 | 00 |    |
| 0bb60070 | 00        | 00 | 00 | 00 | 00 | 00 | 00 | 00 | 00 | 00 | 00 | 00 | 00 | 00 | 00 | 00 |    |
| 0bb60080 | 00        | 00 | 00 | 00 | 00 | 00 | 00 | 00 | 00 | 00 | 00 | 00 | 00 | 00 | 00 | 00 |    |
| 0bb60090 | 00        | 00 | 00 | 00 | 00 | 00 | 00 | 00 | 00 | 00 | 00 | 00 | 00 | 00 | 00 | 00 |    |
| 0bb600a0 | 00        | 00 | 00 | 00 | 00 | 00 | 00 | 00 | 00 | 00 | 00 | 00 | 00 | 00 | 00 | 00 |    |
| 0bb600b0 | 00        | 00 | 00 | 00 | 00 | 00 | 00 | 00 | 00 | 00 | 00 | 00 | 00 | 00 | 00 | 00 |    |
| 0bb600c0 | 00        | 00 | 00 | 00 | 00 | 00 | 00 | 00 | 00 | 00 | 00 | 00 | 00 | 00 | 00 | 00 |    |
| 0bb600d0 | 00        | 00 | 00 | 00 | 00 | 00 | 00 | 00 | 00 | 00 | 00 | 00 | 00 | 00 | 00 | 00 |    |
| 0bb600e0 | 50        | 45 | 00 | 00 | 4c | 01 | 02 | 00 | 92 | 60 | ed | 4d | 00 | 00 | 00 | 00 | Pl |
| 0bb600f0 | 00        | 00 | 00 | 00 | e0 | 00 | 02 | 01 | 0b | 01 | 0a | 00 | 00 | a2 | 04 | 00 |    |
|          |           |    |    |    |    |    |    |    |    |    |    |    |    |    |    |    |    |

| 1 | Ζ |   |   |   |   |   |   |   |   |   |   |   |   |   |  |
|---|---|---|---|---|---|---|---|---|---|---|---|---|---|---|--|
|   |   |   |   |   |   |   |   | 2 |   |   |   |   |   |   |  |
|   |   |   |   |   |   |   | • | Q |   |   |   |   |   |   |  |
|   |   |   |   |   |   |   |   |   |   |   |   |   |   |   |  |
|   |   |   |   |   |   |   |   |   |   |   |   |   |   |   |  |
|   |   | • | • | • | • |   |   | • |   |   | • |   | • |   |  |
|   |   |   |   |   |   |   |   |   |   |   |   |   |   |   |  |
|   |   |   |   |   |   |   |   |   |   |   |   |   |   |   |  |
|   |   |   |   |   |   |   |   |   |   |   |   |   |   |   |  |
|   |   |   |   |   |   |   |   |   |   |   |   |   |   |   |  |
|   |   |   |   |   |   |   |   |   |   |   |   |   |   |   |  |
|   |   |   |   |   |   |   |   |   |   |   |   |   |   |   |  |
|   | 1 |   |   |   |   |   |   |   |   | - |   |   |   |   |  |
|   |   |   |   |   |   |   |   |   |   |   |   |   |   |   |  |
|   |   |   |   |   |   |   |   |   |   |   |   |   |   |   |  |
|   |   |   |   |   |   |   |   |   |   |   |   |   |   |   |  |
|   | • | • | • | • | • | • | • | • | • | • | • | • | • | • |  |
|   |   |   |   |   |   |   |   |   |   |   |   |   |   |   |  |
|   |   |   |   |   |   |   |   |   |   |   |   |   |   |   |  |
| > | F |   |   | I |   |   |   |   |   |   | м |   |   |   |  |
|   | - |   |   | - |   |   |   |   |   |   |   |   |   |   |  |
|   |   |   |   |   |   |   |   |   |   |   |   |   |   |   |  |

>>>

## **Step 8 – dumping the embedded exe**

vaddump dumps the embedded exe from explorer.exe

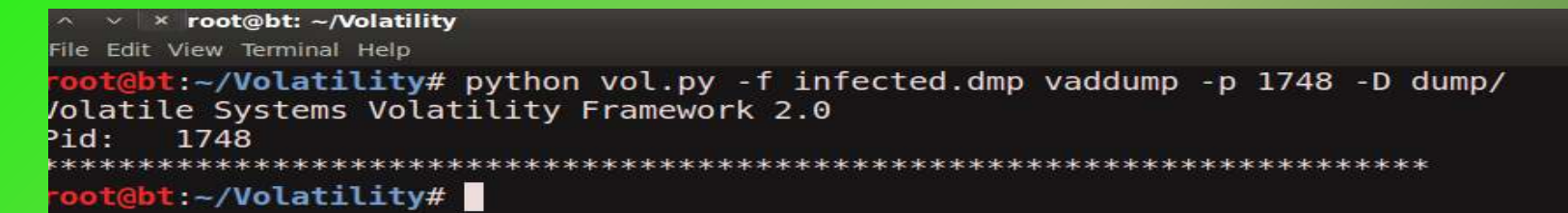

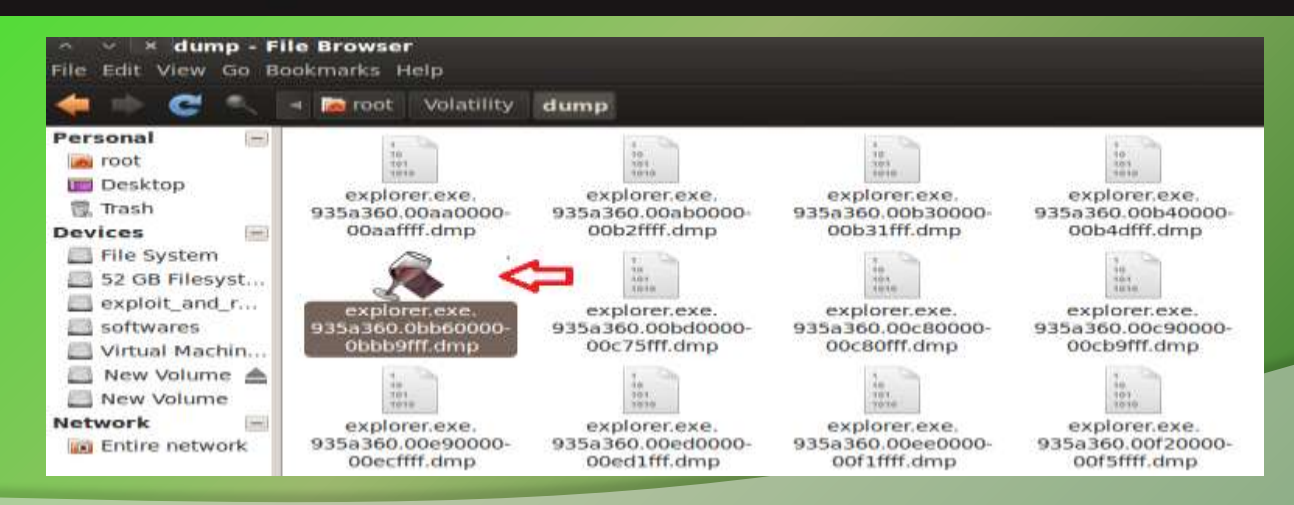

#### **Step 9 – virustotal submission**

#### Submission to virustotal, confirms the dumped executable as component of "spyeye"

| Detection ratio: 8 / 39<br>Analysis date: 2012-06-08 19:56:31 L | JTC (2 minutes ago)    | <b>(1)</b> (1) (1) (1) (1) (1) (1) (1) (1) (1) (1) |
|-----------------------------------------------------------------|------------------------|----------------------------------------------------|
|                                                                 | Adisou clotinilu       |                                                    |
| Antivirus                                                       | Result                 | Update                                             |
| AhnLab-V3                                                       | Packed/Win32.Morphine  | 20120608                                           |
| AntiVir                                                         | TR/Dropper.Gen         | 20120608                                           |
| Antiy-AVL                                                       | *:                     | 20120608                                           |
| Avast                                                           | Win32:5pyeye-XY [Trj]  | 20120608                                           |
| BitDefender                                                     | 2-                     | 20120608                                           |
| ByteHero                                                        |                        | 20120606                                           |
| CAT-QuickHeal                                                   | *                      | 20120608                                           |
| ClamAV                                                          | *                      | 20120608                                           |
| Commtouch                                                       |                        | 20120608                                           |
| Comodo                                                          | 2                      | 20120608                                           |
| Emsisoft                                                        | Trojan.Win32.SpyeyellK | 20120608                                           |
| eSale                                                           | ¥.                     | 20120607                                           |
| F-Prot                                                          | *:                     | 20120608                                           |
| F-Secure                                                        | 20<br>20               | 20120608                                           |
| Portinet                                                        | *                      | 20120608                                           |
| GData                                                           | Win32:Spyeye-XY        | 20120608                                           |
| lkarus                                                          | Trojan.Win32.Spyeye    | 20120608                                           |

#### **Step 10 – Can we get more info?**

Strings extracted from the dumped executable, show reference to interesting artifacts (executable and the registry key)

#### ∧ ∨ × root@bt: ~/Volatility/test

File Edit View Terminal Help

oot@bt:~/Volatility/test# strings explorer.exe.935a360.0bb60000-0bbb9fff.dmp > ascii strings.txt

| Connection: close<br>Connection:<br>Cteonnt-Length:<br>Content-Length:<br>Content-Encoding: deflate<br>Content-Encoding: gzip<br>Transfer-Encoding:<br>chunked<br>Content-Length: %u<br>HTTP/<br>User-Agent:<br>Accept-Encoding:<br>Keep-Alive:<br>Connection: keep-alive<br>Proxy-Connection: keep-alive<br>SOFTWARE\MICROSOFT\WINDOWS\CURRENTVERSION\RUN<br>\*.*<br>%.2x<br>cookies-nontor.xml<br>cookies.txt<br>sessionstore.js | f98u<br>^[t<br>&&Ol<br>C:\WINDOWS\system32\WININET.dll<br>C:\Recycle.Bin\A705B3960358085<br>C:\WINDOWS\system32\ntdll.dll<br>C:\WINDOWS\system32\USER32.dll<br>C:\WINDOWS\system32\USER32.dll<br>C:\WINDOWS\system32\CRYPT32.dll<br>C:\WINDOWS\system32\CRYPT32.dll<br>C:\Recycle.Bin\B6232F3A9F9.exe<br>A705B3960358085<br>s1PSg1LF.exe<br>C:\DOCUME~1\ADMINI~1\LOCALS~1\Temp\ |
|----------------------------------------------------------------------------------------------------|----------------------------------------------------------------------------------------------------|
| Sessions for e. bak                                                                                                    |                                                                                                    |

## **Step 11 – Printing the registry key**

Malware creates registry key to survive the reboot

```
root@bt:~/Volatility# python vol.py -f infected.dmp printkey -K "SOFTWARE\MICROSOFT\WINDOWS\CURRENTVERSION\RUN"
Volatile Systems Volatility Framework 2.0
Legend: (S) = Stable (V) = Volatile
Registry: \Device\HarddiskVolume1\Documents and Settings\LocalService\NTUSER.DAT
Kev name: Run (S)
Last updated: 2011-10-31 15:07:20
Subkeys:
Values:
Registry: \Device\HarddiskVolume1\WINDOWS\system32\config\default
Key name: Run (S)
Last updated: 2011-10-31 20:28:57
Subkeys:
Values:
Registry: \Device\HarddiskVolume1\Documents and Settings\Administrator\NTUSER.DAT
Key name: Run (S)
Last updated: 2012-06-08 13:27:56
Subkeys:
Values:
REG SZ
             ctfmon.exe : (S) C:\WINDOWS\system32\ctfmon.exe
             4Y3Y0C3A1F7XZHZWACOCUD : (S) C:\Recycle.Bin\B6232F3A9F9.exe
REG SZ
```

#### **Step 12 – Finding the malicious exe on infected machine**

Finding malicious sample from infected host and virustotal submission confirms spyeye infection

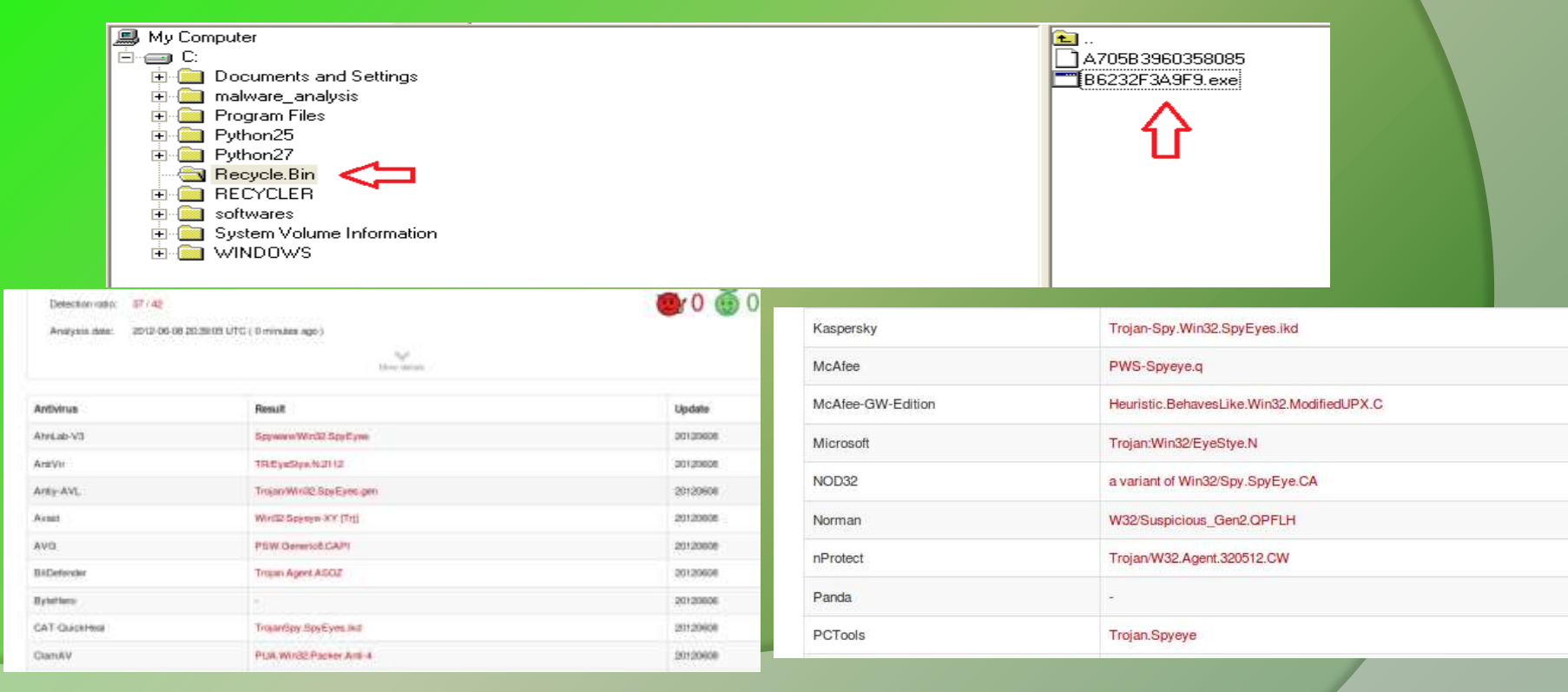

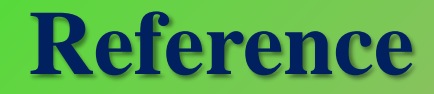

Complete Reference Guide for Reversing & Malware Analysis Training

## **Thank You !**

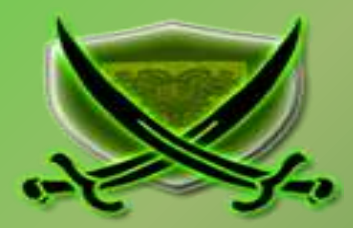